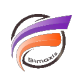

## Pilotage de portlets

## Description

Lorsque plusieurs portlets sont filtrés nativement par les mêmes Dimensions, l'utilisation de QuickViews de Dimensions communes aux portlets va par défaut automatiquement filtrer les données de ces portlets. L'attribution de groupes d'actions aux différents portlets va permettre de déterminer le périmètre de pilotage d'un QuickView Portlet donné.

Lorsqu'un portlet est affecté à un groupe d'action, il ne répond qu'aux modifications des QuickViews qui se produisent dans les portlets qui appartiennent également au même groupe d'action.

Nous allons voir comment mettre en place des groupes d'actions afin de cloisonner les périmètres d'actions de plusieurs QuickViews.

Partons de l'exemple suivant :

| Famille GA 1 | Toutes les valeurs (6) | ~ |
|--------------|------------------------|---|
|              |                        |   |

Zone GA 2 Toutes les valeurs (7) v

| Agence       | CA ventes   | * | Agence       | CA ventes   | * |
|--------------|-------------|---|--------------|-------------|---|
| Totals       | 272 330 804 |   | Totals       | 272 330 804 |   |
| Abbeville    | 11 334 000  |   | Abbeville    | 11 334 000  |   |
| Agen         | 9 073 200   |   | Agen         | 9 073 200   |   |
| Amiens       | 1 044 000   |   | Amiens       | 1 044 000   |   |
| Angoulême    | 8 418 000   |   | Angoulême    | 8 418 000   |   |
| Auch         | 1 794 600   |   | Auch         | 1 794 600   |   |
| Auxerre      | 3 980 400   |   | Auxerre      | 3 980 400   |   |
| Avignon      | 1 056 000   |   | Avignon      | 1 056 000   |   |
| Blois        | 7 849 200   |   | Blois        | 7 849 200   |   |
| Bordeaux     | 6 834 600   |   | Bordeaux     | 6 834 600   |   |
| Boulogne/Mer | 8 091 600   |   | Boulogne/Mer | 8 091 600   |   |
| Bourges      | 8 595 800   |   | Bourges      | 8 595 800   |   |
| Brest        | 4 266 800   |   | Brest        | 4 266 800   |   |
| Cahors       | 971 400     |   | Cahors       | 971 400     |   |
| Calais       | 8 911 400   |   | Calais       | 8 911 400   |   |
| Carcassonne  | 7 852 800   |   | Carcassonne  | 7 852 800   |   |
| Castres      | 2 644 000   |   | Castres      | 2 644 000   |   |
| Châteauroux  | 2 040 000   |   | Châteauroux  | 2 040 000   |   |
| Cherbourg    | 2 803 800   |   | Cherbourg    | 2 803 800   |   |
| Cognac       | 14 671 500  |   | Cognac       | 14 671 500  |   |
| Compiègne    | 2 624 100   |   | Compiègne    | 2 624 100   |   |
| Dax          | 4 626 000   |   | Dax          | 4 626 000   |   |
| Epinal       | 4 554 200   | - | Epinal       | 4 554 200   | - |

La première QuickView Famille GA 1 filtre les deux Measures portlets :

Famille GA 1 Périphériques

~

Zone GA 2 Toutes les valeurs (7) v

CA ventes

45 451 904

1 888 000

Agence

Totals

Abbeville

| Agence       | CA ventes  | <b>^</b> |
|--------------|------------|----------|
| Totals       | 45 451 904 |          |
| Abbeville    | 1 888 000  |          |
| Agen         | 1 512 200  |          |
| Amiens       | 174 000    |          |
| Angoulême    | 1 403 000  |          |
| Auch         | 299 100    |          |
| Auxerre      | 663 400    |          |
| Avignon      | 176 000    |          |
| Blois        | 1 300 200  |          |
| Bordeaux     | 1 126 100  |          |
| Boulogne/Mer | 1 347 600  |          |
| Bourges      | 1 443 500  |          |
| Brest        | 713 200    |          |
| Cahors       | 164 800    |          |
| Calais       | 1 457 400  |          |
| Carcassonne  | 1 308 800  |          |
| Castres      | 440 600    |          |
| Châteauroux  | 340 500    |          |
| Cherbourg    | 468 700    |          |
| Cognac       | 2 446 300  |          |
| Compiègne    | 436 800    |          |
| Dax          | 765 500    |          |
| Epinal       | 764 200    | -        |

| Agen         | 1 512 200 |
|--------------|-----------|
| Amiens       | 174 000   |
| Angoulême    | 1 403 000 |
| Auch         | 299 100   |
| Auxerre      | 663 400   |
| Avignon      | 176 000   |
| Blois        | 1 300 200 |
| Bordeaux     | 1 126 100 |
| Boulogne/Mer | 1 347 600 |
| Bourges      | 1 443 500 |
| Brest        | 713 200   |
| Cahors       | 164 800   |
| Calais       | 1 457 400 |
| Carcassonne  | 1 308 800 |
| Castres      | 440 600   |
| Châteauroux  | 340 500   |
| Cherbourg    | 468 700   |
| Cognac       | 2 446 300 |
| Compiègne    | 436 800   |
| Dax          | 765 500   |
| Epinal       | 764 200   |

De même que la deuxième QuickView Zone GA 2 :

| Famille GA 1 | Périphériques v | ] | Zone GA 2  | Nord Est  | ~ |
|--------------|-----------------|---|------------|-----------|---|
| Agence       | CA ventes       |   | Agence     | CA ventes |   |
| Totals       | 5 463 000       |   | Totals     | 5 463 000 |   |
| Epinal       | 764 200         |   | Epinal     | 764 200   |   |
| Metz         | 1 309 400       |   | Metz       | 1 309 400 |   |
| Mulhouse     | 96 600          |   | Mulhouse   | 96 600    |   |
| Nancy        | 549 600         |   | Nancy      | 549 600   |   |
| St Dié       | 899 000         |   | St Dié     | 899 000   |   |
| Strasbourg   | 916 700         |   | Strasbourg | 916 700   |   |
| Verdun       | 927 500         |   | Verdun     | 927 500   |   |
|              |                 |   |            |           |   |

Nous souhaitons que la première QuickView filtre uniquement le premier portlet et que la deuxième QuickView filtre uniquement le deuxième portlet.

Pour cela, on passe en mode édition sur la page en cliquant sur *Modifier* en haut de la page.

On sélectionne le premier QuickView Portlet puis on clique sur le chevron à droite afin de faire apparaitre un menu contextuel, pour enfin cliquer sur *Paramètres* :

| Famille GA 1 | Périphériques | Modifier                  |
|--------------|---------------|---------------------------|
| Agence       | CA ventes     | Paramètres                |
| Totals       | 5 463 000     | Accès                     |
| Epinal       | 764 200       | Copier                    |
| Metz         | 1 309 400     | Supprimer                 |
| Mulhouse     | 96 600        | Supplimer                 |
| Nancy        | 549 600       | Déplacer en haut          |
| St Dié       | 899 000       | Déplacer en bas           |
| Strasbourg   | 916 700       | Masquer pour modification |
| 3. (         | 007 500       |                           |

La boite de dialogue suivante apparait :

| Paramètres de l'instance de portlet    | ×                 |
|----------------------------------------|-------------------|
| Portlet :                              | QuickView Portlet |
| Nom :                                  |                   |
| ID :                                   | i0004             |
| Bordure :                              | Non 🖌             |
| Position :                             | 310 29            |
| Groupe d'actions :                     |                   |
| Masquer en attente d'un lien croisé de | : i0006 0 🗸       |
| Exécuter ce portlet d'abord            |                   |
|                                        | ОК                |

Dans la zone *Groupe d'actions* saisissez la valeur *Groupe1* puis validez en cliquant sur *OK*.

La même opération est à effectuer sur la deuxième QuickView en saisissant dans la zone *Groupe d'actions* la valeur *Groupe2*.

Maintenant nous allons modifier le premier Measures Portlet en sélectionnant ce premier. Ensuite on clique sur le chevron à droite afin de faire apparaitre un menu contextuel pour enfin cliquer sur **Paramètres** :

| Famille GA 1 | Périphériques v | Zone GA 2        | Nord Est  |
|--------------|-----------------|------------------|-----------|
|              |                 |                  |           |
| Agence       | CA ventes       | Modifier         | lit       |
| Totals       | 5 463 000       | Modifier         | D         |
| Epinal       | 764 200         | Paramètres 🕞     | 2         |
| Metz         | 1 309 400       | Accès 💛          | 1         |
| Mulhouse     | 96 600          |                  | 5         |
| Nancy        | 549 600         | Copier           | 5         |
| St Dié       | 899 000         | Supprimer        | )(        |
| Strasbourg   | 916 700         | Déplacer en haut | 7(        |
| Verdun       | 927 500         | Déplacer en bas  | 5         |
|              |                 | Masquer pour mod | ification |
|              |                 |                  |           |
|              |                 |                  |           |

La boite de dialogue suivante apparait :

| Paramètres de l'insta | ance de portlet         | ×                |
|-----------------------|-------------------------|------------------|
| Portlet :             |                         | Measures Portlet |
| Nom :                 |                         |                  |
| ID :                  |                         | i0001            |
| Bordure :             |                         | Non 🖌            |
| Position :            |                         | 309 80           |
| Taille :              |                         | 311 502          |
| Groupe d'actions :    |                         |                  |
| Focus index:          |                         | 20               |
| 🗆 Masquer en attent   | e d'un lien croisé de : | i0006 () 🗸       |
| Exécuter ce portlet   | t d'abord               |                  |
|                       |                         | ОК               |

Dans la zone Groupe d'actions saisissez la valeur Groupe1 puis validez en cliquant sur OK.

La même opération est à effectuer sur le deuxième Measures Portlet en saisissant dans la zone *Groupe d'actions* la valeur *Groupe2*.

Nous validons nos modifications en cliquant sur *Enregistrer* en haut à droite de la page.

Désormais la première QuickView filtre uniquement le premier Measures Portlet et la deuxième QuickView filtre uniquement le deuxième Measures Portlet

~

Famille GA 1

| Périphériques | ~ |
|---------------|---|
|               |   |

| Agence       | CA ventes  | 1 |
|--------------|------------|---|
| Totals       | 45 451 904 |   |
| Abbeville    | 1 888 000  |   |
| Agen         | 1 512 200  |   |
| Amiens       | 174 000    |   |
| Angoulême    | 1 403 000  |   |
| Auch         | 299 100    |   |
| Auxerre      | 663 400    |   |
| Avignon      | 176 000    |   |
| Blois        | 1 300 200  |   |
| Bordeaux     | 1 126 100  |   |
| Boulogne/Mer | 1 347 600  |   |
| Bourges      | 1 443 500  |   |
| Brest        | 713 200    |   |
| Cahors       | 164 800    |   |
| Calais       | 1 457 400  |   |
| Carcassonne  | 1 308 800  |   |
| Castres      | 440 600    |   |
| Châteauroux  | 340 500    |   |
| Cherbourg    | 468 700    |   |
| Cognac       | 2 446 300  |   |
| Compiègne    | 436 800    |   |
| Dax          | 765 500    |   |
| Epinal       | 764 200    | - |

| Agence     | CA ventes  |
|------------|------------|
| Totals     | 32 801 900 |
| Epinal     | 4 554 200  |
| Metz       | 7 857 300  |
| Mulhouse   | 569 600    |
| Nancy      | 3 334 400  |
| St Dié     | 5 411 200  |
| Strasbourg | 5 504 200  |
| Verdun     | 5 571 000  |
|            |            |

Zone GA 2 Nord Est

## Tags

- 1. DivePort
- 2. Portlet
- 3. QuickView